## Steps to update firmware by Starter Pack DVD

This document includes notice for using starter Pack DVD to update Firmware. Please see the following steps to update firmware directly by Starter Pack DVD without Windows and Linux OS environment.

(1) Disable the secure booting.

Run System Utilities, and then proceed to Secure Boot Settings in System Configuration > BIOS/Platform Configuration (RBSU) > Server Security.

(2) Power off and power on the server or restart the server by pressing <Ctrl>+<Alt>+<Delete> keys.

The POST will start as the following screen.

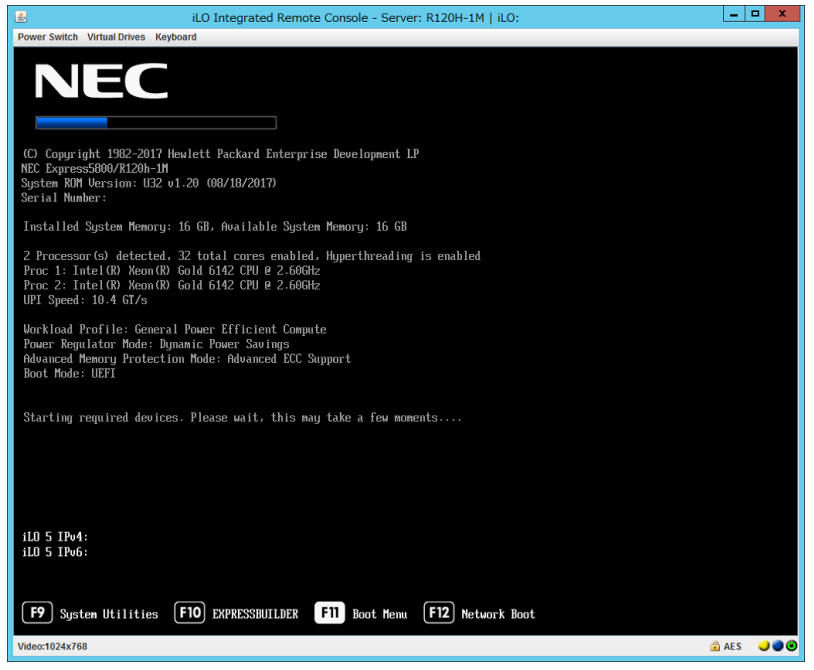

(3) Press <F11> key during the POST.

The following Boot Menu is shown.

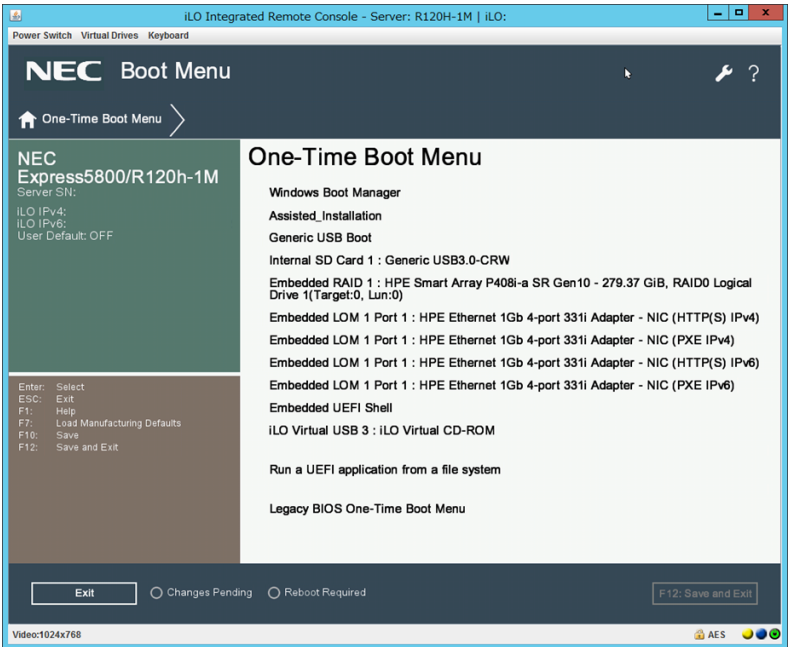

(The list of Boot Menu will be changed depending on the system environment)

(4) From the Boot Menu, choose the drive specified by Step (2), and then exit the

menu.

The Starter Pack DVD will start and the following menu is shown.

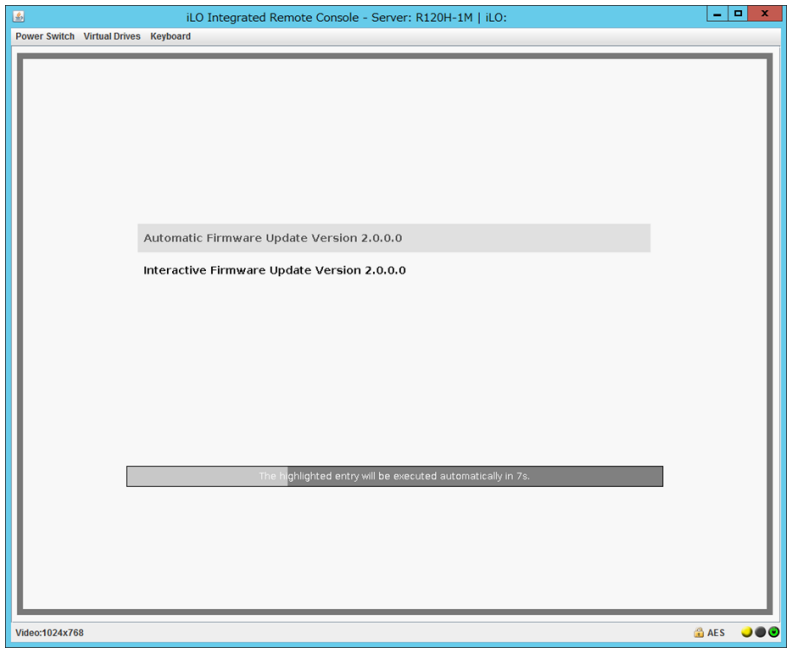

(5) Choose **Automatic Firmware Update**. If no key is pressed within 10 seconds, the Automatic firmware update process will start automatically.

After the Automatic Firmware Update starts, the update will progress through the following steps:

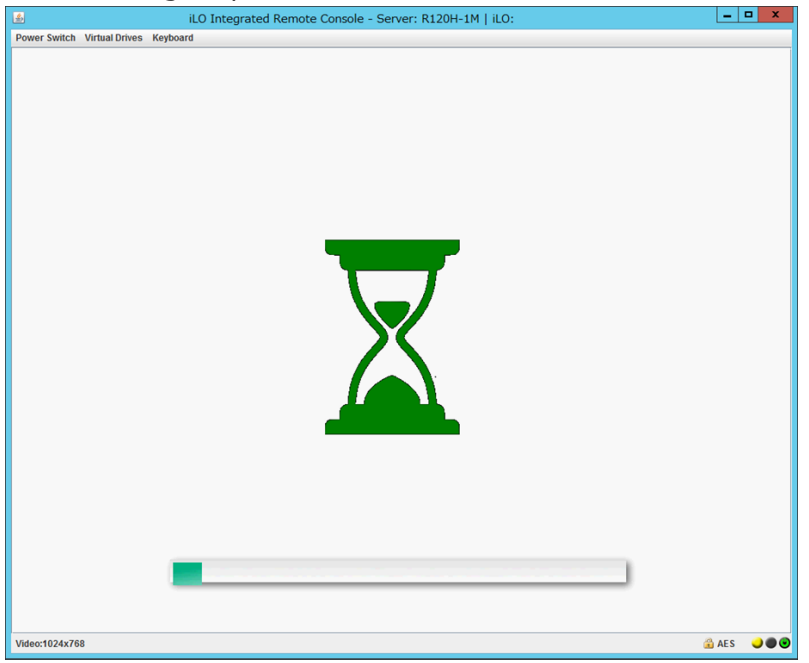

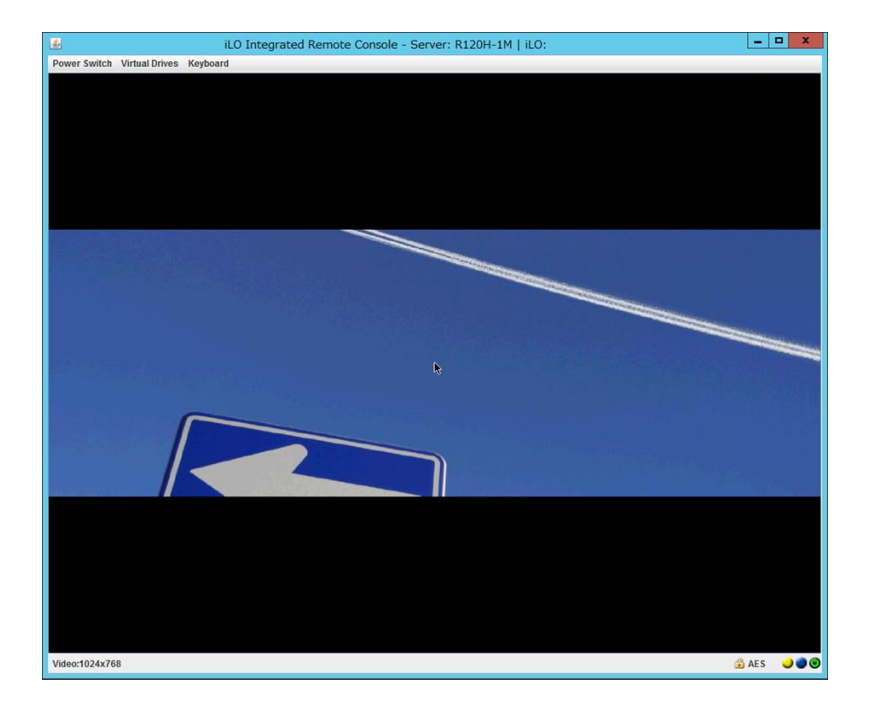

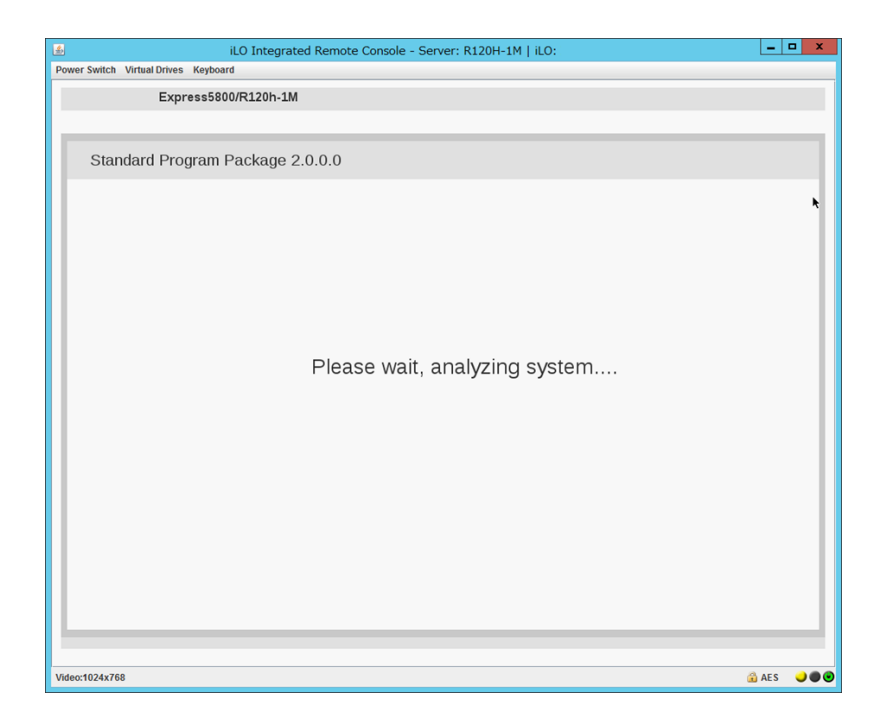

| <b>3</b>                           | iLO Integrated Remote Co    | nsole - Server: R120H-1M             | 1   iLO:                                                  | _      | o x            |
|------------------------------------|-----------------------------|--------------------------------------|-----------------------------------------------------------|--------|----------------|
| Power Switch Virtual Drives Keyboa | rd                          |                                      |                                                           | _      | _              |
| NEC Smart Update Manager 8.        |                             |                                      |                                                           |        | ?              |
| Localhost Guided U                 | pdate                       |                                      |                                                           |        |                |
|                                    |                             |                                      |                                                           | Ex     | <b>k</b><br>it |
|                                    |                             |                                      |                                                           |        |                |
|                                    |                             |                                      |                                                           |        |                |
|                                    |                             |                                      |                                                           |        |                |
| Step 1<br>inventory                | Step 2<br>Review            | Deployment                           |                                                           |        |                |
| Inventory of baseline              | and node                    |                                      |                                                           |        |                |
| Inventory of baseline              |                             |                                      |                                                           |        |                |
| Standard Program Package           | Baseline successfully added |                                      | Total components 383                                      |        |                |
| ▼ Inventory of Localhost           |                             |                                      |                                                           |        |                |
|                                    |                             |                                      |                                                           |        |                |
| localhost Inventory in progress    |                             | Starting self-inv<br>16gb-1.04-1.1.x | rentory for the component firmware-nvdimm-<br>c86_64.rpm. |        |                |
|                                    |                             |                                      |                                                           |        |                |
| Abort Start Over                   |                             |                                      |                                                           |        |                |
|                                    |                             |                                      |                                                           |        |                |
| Video:1024x768                     |                             |                                      |                                                           | 🔒 AE S |                |

| 🖆 iLO Int                                      | egrated Remote Cons | sole - Server: R120H-1M | 1   iLO: | _ <b>D</b> X |
|------------------------------------------------|---------------------|-------------------------|----------|--------------|
| Power Switch Virtual Drives Keyboard           |                     |                         |          |              |
| NEC Smart Update Manager 8.0.0                 |                     |                         |          | ?            |
| Localhost Guided Update                        |                     |                         |          |              |
|                                                |                     |                         |          | Exit         |
| Step 1                                         | Step 2              | Step 3                  |          |              |
| Deployment  I localhost Deployment in progress | •                   |                         |          |              |
| Start Over Abort                               |                     |                         |          |              |
| Video:1024x768                                 |                     |                         |          | 🗟 AES 🌙 🖉 👁  |

When the update is finished, the following screen is shown, and then the server will restart automatically.

|      | iLO Integrated Remote Console - Server: R120H-1M   iLO: |     |   | ×  |
|------|---------------------------------------------------------|-----|---|----|
| Pov  | wer Switch Virtual Drives Keyboard                      |     |   |    |
|      | Express5800/R120h-1M                                    |     |   |    |
|      |                                                         |     |   | 1  |
| 12   |                                                         | _   |   | 1  |
|      | Standard Program Package 2.0.0.0                        |     |   |    |
| L f  |                                                         |     |   | 11 |
|      |                                                         |     |   | ĸ  |
|      |                                                         |     |   |    |
|      |                                                         |     |   |    |
|      |                                                         |     |   |    |
|      |                                                         |     |   |    |
|      |                                                         |     |   |    |
|      | Disco wait, analyzing avotem                            |     |   |    |
|      | Please wait, analyzing system                           |     |   |    |
|      |                                                         |     |   |    |
|      |                                                         |     |   |    |
| н    |                                                         |     |   |    |
|      |                                                         |     |   |    |
|      |                                                         |     |   |    |
|      |                                                         |     |   |    |
|      |                                                         |     |   |    |
|      |                                                         |     |   |    |
|      |                                                         |     |   |    |
|      |                                                         |     |   |    |
|      |                                                         |     |   |    |
| Vide | leo:1024x768                                            | AES | 0 |    |
| -    |                                                         |     |   |    |

(6) Enable the secure booting if necessary.

The procedure is complete after the system restarts.

When Internal Slim DVD-ROM drive [N8151-137] or Internal DVD-SuperMulti Drive [N8151-138] is used, the Starter Pack DVD cannot be ejected after the system restarts. For details, see following steps.

## Troubleshooting

If the DVD eject button does not work after restarting the server, please see the following steps to eject the DVD.

(1) Power off/on the server or restart the server by pressing <Ctrl> + <Alt> + <Delete> keys.

The POST will start as the following screen.

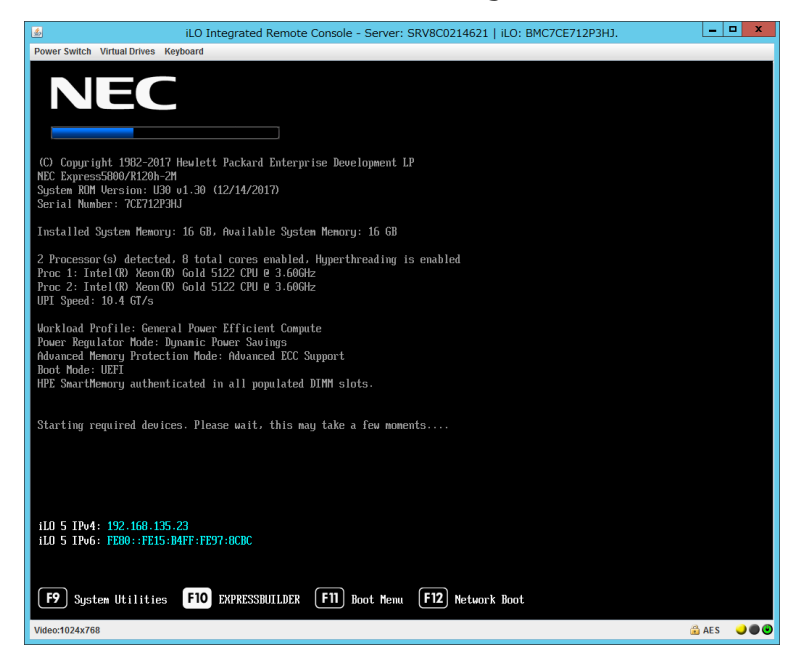

(2) Press F10 key during POST.

The following screen will appear.

|                            | iLO Integrated Remote Console - Server: SRV8C0214621   iLO: BMC7CE712P3HJ. | _     | o x  |
|----------------------------|----------------------------------------------------------------------------|-------|------|
| Power Switch Virtual Drive | s Keyboard                                                                 |       |      |
|                            |                                                                            |       |      |
|                            |                                                                            |       |      |
|                            |                                                                            |       |      |
|                            |                                                                            |       |      |
|                            |                                                                            |       |      |
|                            |                                                                            |       |      |
|                            |                                                                            |       |      |
|                            |                                                                            |       |      |
|                            | Provisioning                                                               |       | - 11 |
|                            | Smart Storage Administrator                                                |       |      |
|                            |                                                                            |       |      |
|                            | Scripting Toolkit Windows PE 64 Bit Mode                                   |       |      |
|                            |                                                                            |       |      |
|                            |                                                                            |       |      |
|                            |                                                                            |       |      |
|                            |                                                                            |       |      |
|                            |                                                                            |       |      |
|                            |                                                                            |       |      |
|                            | The bigblighted acts will be everyted superstabilities 11 s                | 1     |      |
| -                          | nie inginigiteu entry wil be executeu automatically in 115.                |       |      |
|                            |                                                                            |       |      |
|                            |                                                                            |       |      |
|                            |                                                                            |       |      |
|                            |                                                                            |       |      |
|                            |                                                                            |       |      |
| Video:1024x768             |                                                                            | 🔒 AES |      |

(3) Choose **Provisioning**. If no key is pressed within 10 seconds, the Provisioning will start automatically.

After a while, the following screen will appear.

| iLO Integrated Remote Console - Server: SRV8C0214621   iLO: BMC7CE712P3HJ. |       | D X |
|----------------------------------------------------------------------------|-------|-----|
| Power Switch Virtual Drives Keyboard                                       |       | _   |
| NEC Express5800/R120h-2M                                                   | i     | ዑ   |
| EXPRESSBUILDER                                                             |       |     |
| World's most-advanced server configuration software                        |       |     |
|                                                                            |       |     |
| EXPRESS OS INSTALL PERFORM MAINTENANCE                                     |       |     |
|                                                                            |       |     |
|                                                                            |       |     |
|                                                                            |       |     |
| Video:1024x768                                                             | 💼 AES |     |

- (4) To eject the DVD, press the DVD eject button on the DVD drive.
- (5) To exit the EXPRESSBUILDER, choose **Power off** or **Reboot system**.

| iLO Integrated Remote Console - Server: SRV8C0214621   iLO: BMC7CE712P3 | H).        | _     | □ X    |
|-------------------------------------------------------------------------|------------|-------|--------|
| Power Switch Virtual Drives Keyboard                                    |            |       |        |
| NEC Express5800/R120h-2M                                                | 1          | ? i   | С<br>С |
|                                                                         | Power Off  |       |        |
| EXPRESSBUILDER                                                          | Reboot sys | tem   |        |
| World's most-advanced server configuration software                     |            |       |        |
|                                                                         |            |       |        |
| EXPRESS OS INSTALL PERFORM MAINTENANCE                                  | 1          |       |        |
|                                                                         | _          |       |        |
|                                                                         |            |       |        |
|                                                                         |            |       |        |
|                                                                         |            |       |        |
| Video:1024x768                                                          |            | 🔒 AES |        |

The procedure is completed.

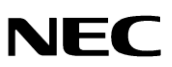